### Safe Sport Section 5d

- 5d.1 <u>Safe Sport</u> Link to understand the importance of Safe Sport
  - 5d.1.1 Safe Sport Certification is mandatory for EYBA Coaches, however your zone may require you to complete safe sport (or equivalent) as a Player, Parent, or Staff member as well.

#### 5d.2 Instructions

5d.3 Open <u>https://thelocker.coach.ca/</u> and log in or create a NCCP# to log in.

| coachi, ca<br>Coaching Association of Canar<br>Association canadienne des entrai | da<br>neurs       |                  |
|----------------------------------------------------------------------------------|-------------------|------------------|
| The Locker                                                                       |                   |                  |
| Login<br>NCCP# or email                                                          |                   | Look up my NCCP# |
| Password                                                                         | ••••••            | Forgot password? |
| Remember me                                                                      |                   |                  |
| Don't hav                                                                        | ve an NCCP#? Crea | te one now!      |

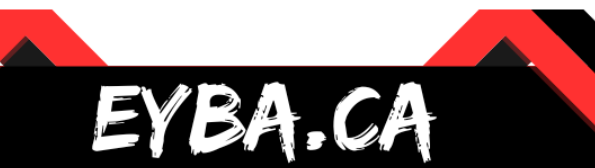

5d.4 Once logged in click "ELEARNING" on the top menu then find "Multi-sport" on the eLearning menu on the left.

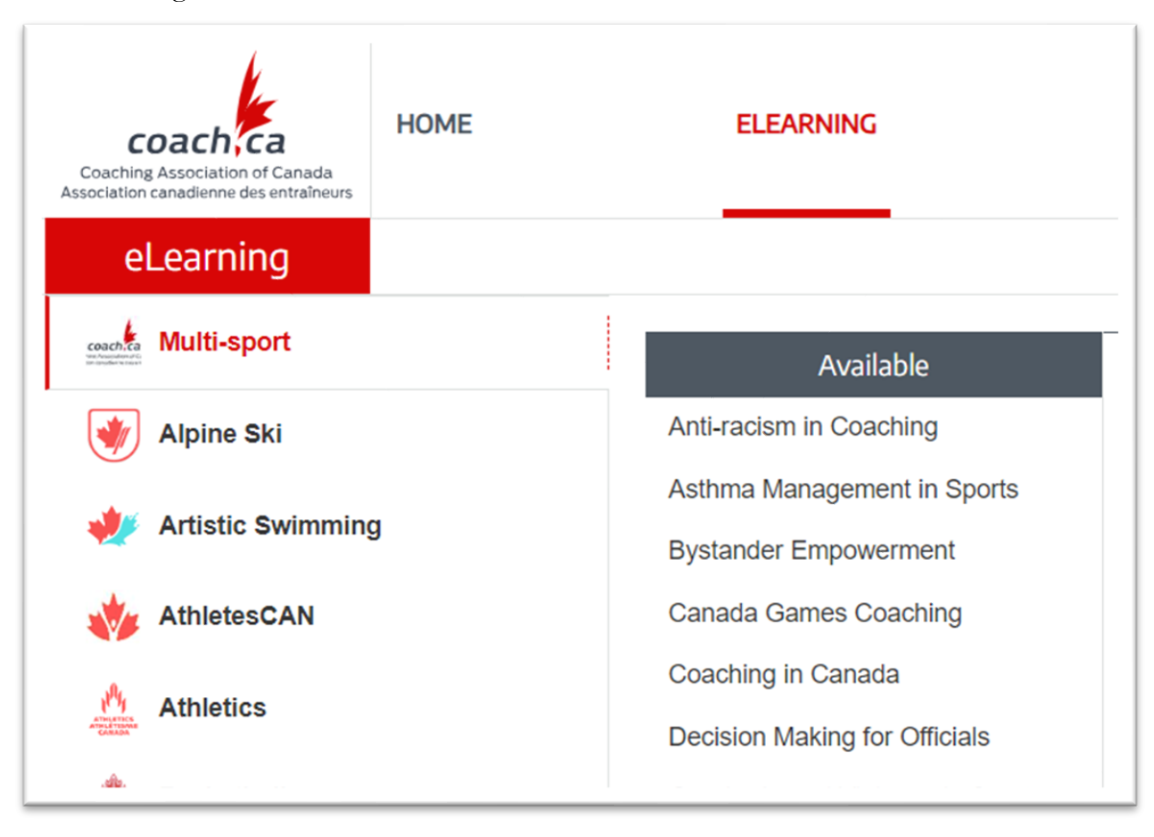

5d.5 Scroll down to "Safe Sport Training" under the available courses

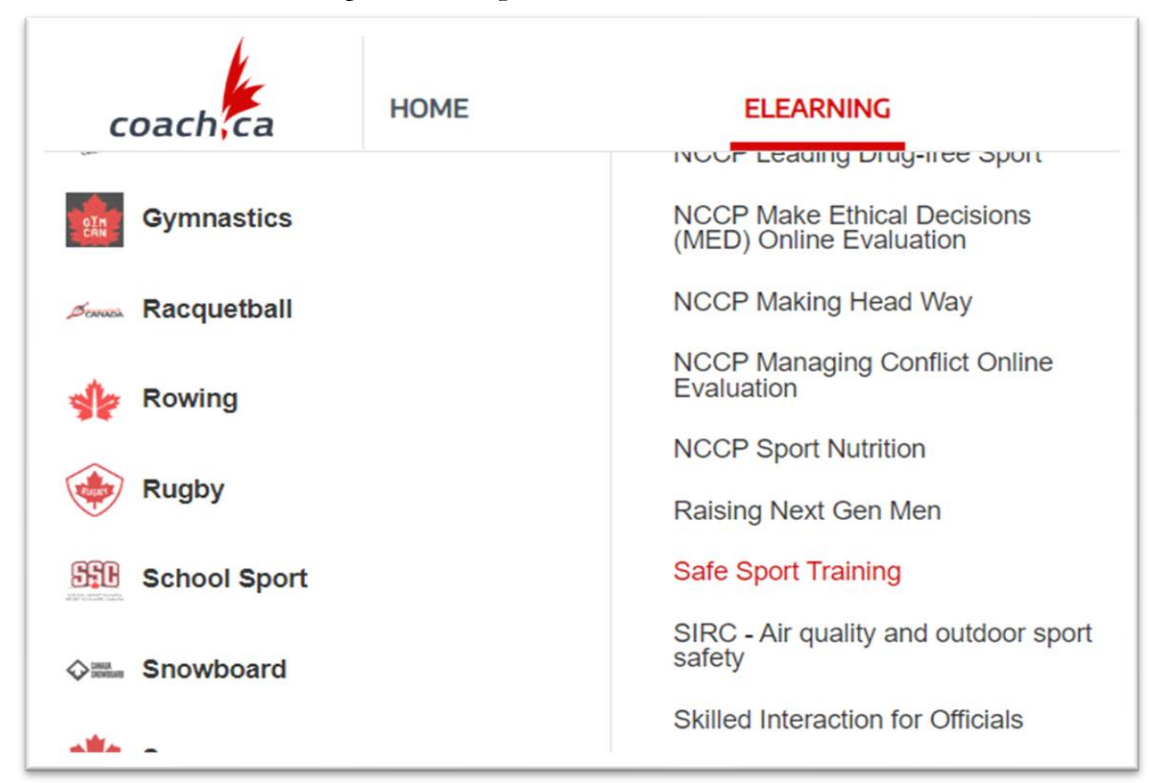

BA

5d.6 Once "Safe sport training" has been selected, a sub menu with appear to the right. Select "SPORT", then "Basketball" from the drop down, and then check off your respective role. Then hit Continue.

| ELEARNING                                                  | CALENDAR                                                                                                    | PATHWAYS                            | PROFILE                  | ۹ |  |  |
|------------------------------------------------------------|----------------------------------------------------------------------------------------------------|-------------------------------------|--------------------------|---|--|--|
| Evaluation<br>NCCP Sport Nutrition<br>Raising Next Gen Men | Are you involved w<br>SPORT<br>MULTI-SPORT                                                                                                    | ith a sport, or do you work for a m | ulti-sport organization? |   |  |  |
| Safe Sport Training                                        | PLEASE SELECT                                                                                                    | Basketball 🗸                        |                          |   |  |  |
| SIRC - Air quality and outdoor sport safety                | THE SPORT                                                                                                    |                                     |                          |   |  |  |
| Skilled Interaction for Officials                          | PLEASE SELECT<br>ALL INVOLVEMENT                                                                                                    |                                     |                          |   |  |  |
| Support Through Sport Series                               | TYPES THAT DEFINE<br>YOUR ROLE                                                                                                    |                                     |                          |   |  |  |
| Understanding Teen Dating Violence                         | Executive (Senior staff, high performance directors and operational board member) Athlete involved staff (Consultants, adjudicators, investigators) Coach (Competitive, instructional or community) Coach developer (Logning facilities, evolutions, meeter coach developer) |                                     |                          |   |  |  |
| Understanding the Rule of Two                              |                                                                                                    |                                     |                          |   |  |  |
| In progress                                                |                                                                                                    |                                     |                          |   |  |  |
| Safe Sport Training - Decision                             |                                                                                                    |                                     |                          |   |  |  |
| Makers                                                     | Technical staff (Performance staff, physio, massage, nutrition, mental, s&c)                                                                                                    |                                     |                          |   |  |  |
|                                                            | Venue staff (Training center, event)                                                                                                    |                                     |                          |   |  |  |
|                                                            | Athlete (Individual, team member)                                                                                                    |                                     |                          |   |  |  |
|                                                            | Athlete guardian (Parent, chaperone)                                                                                                    |                                     |                          |   |  |  |
|                                                            | Administrative staff (Admin, finance, governance board, organizing comittee, event or location volunteers (without athlete contact))                                                                                                    |                                     |                          |   |  |  |
|                                                            | Add                                                                                                    |                                     |                          |   |  |  |
|                                                            |                                                                                                    |                                     |                          |   |  |  |
|                                                            | Continue                                                                                                    |                                     |                          |   |  |  |

#### 5d.7 Scroll up and hit "Begin"

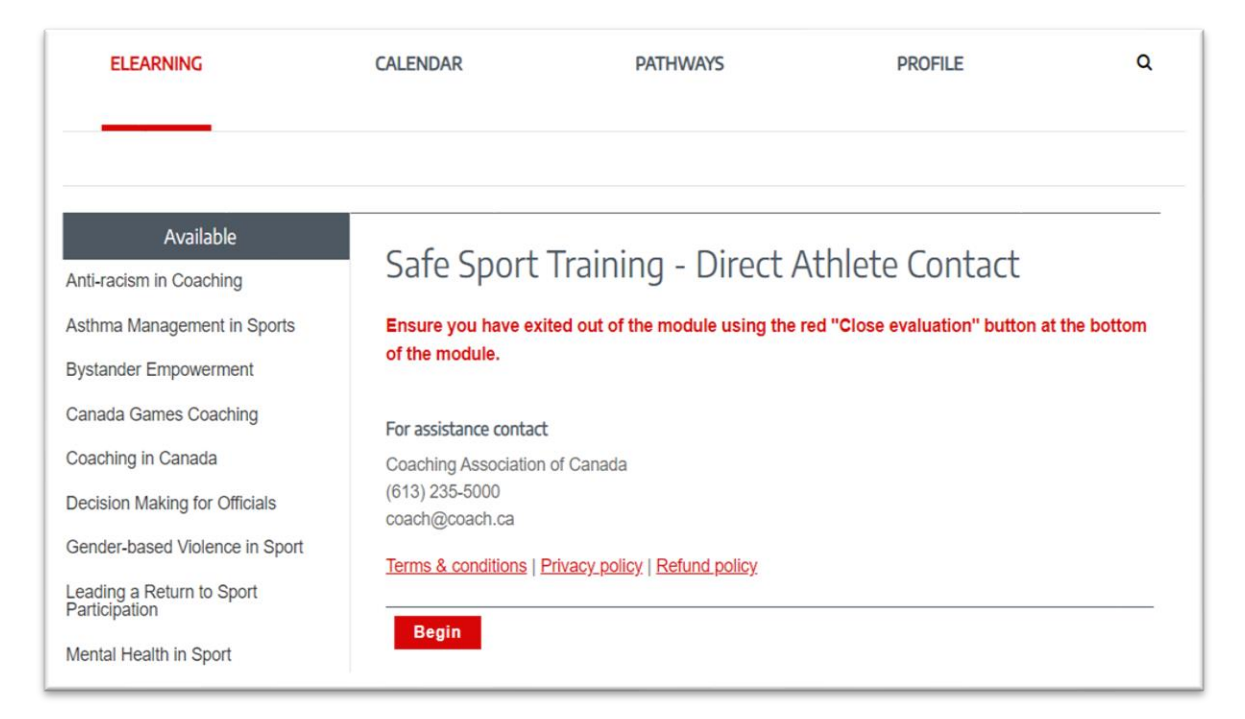

**B**A

, CA

- 5d.8 Another window will open with the safe sport training. Take your time to go through the modules.
- 5d.9 Upon completion, safe sport training will show up in your NCCP profile, under your completed courses; a screenshot of this may suffice as proof of completion for your association.

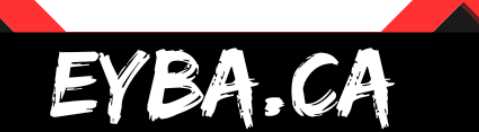